## **Quick Installation User Guide**

For iOS devices go to the App store and search for the App called "e-focus" and look for this logo

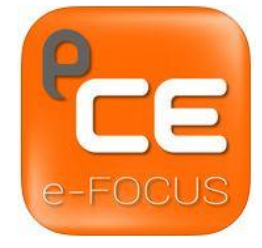

or go to the link; https://itunes.apple.com/us/app/e-focus-connecting-phone-blackbox/id951545815?mt=8

For Android devices go to the Google Play Store and search for the App called "e-FOCUS" and look for this logo

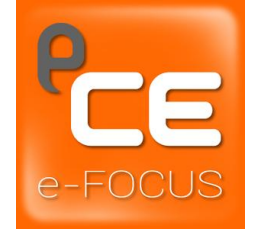

or go to the link; https://play.google.com/store/apps/details?id=com.ecellelec.focus

Once you have finished installing the App go to your Wifi settings on your device and look for a Wifi signal named "FOCUS". Select this connection and type "12345678" as the password <u>(Please note that this is the default password and should be changed in the settings menu for better security</u>).

Now open the e-Focus app and you can view the camera image and change the settings and view the recordings in the black box of the e-Focus device. You will also be asked to change the password from the default one when you do this.

For further usage information go into the settings menu on the App and view the full user manual from within your device.